## Backing up your iPad

## iCloud

Make Sure iCloud backup has been done Settings → iCloud → Storage and Backup → iCloud backup ON [should be green] Click the BACKUP NOW button

If you didn't complete the iCloud setup, PLEASE finish it. You might have an email in your inbox that you have to reply to. After completing the setup, do an iCloud backup.

Notability, iMovie, Notes, other apps Export everything you can to your Google Drive. See https://tech.mountdesales.net → Click iPads → Students Look for "iPad Backups – How and Why" article.

There are several sections with details on getting your data over to Google Drive.

Here's the article link, if you have a QR scanner app handy:

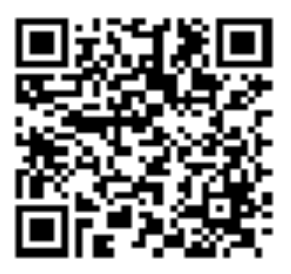

Any questions, ask Mr. Rule <u>trule@mountdesales.net</u> You can often find me in the Tech Cave [Upstairs Sheridan] but I bounce around campus quite a bit.